## Step 1: Transcript Ordering Center @ tsorder.studentclearinghouse.org/school/ficecode/00250600

The Office of the University Registrar will post important information about the transcript ordering process here.

**Tip:** Please carefully read the <u>Things to know before placing</u> <u>your order section</u>.

**Tip:** Current students are encouraged to review their unofficial transcript in mySLU before requesting an official transcript.

**Tip:** Click *Help* in the top right corner for additional help.

**Tip:** <u>View Transcript Order Status</u> at the bottom will provide order status information.

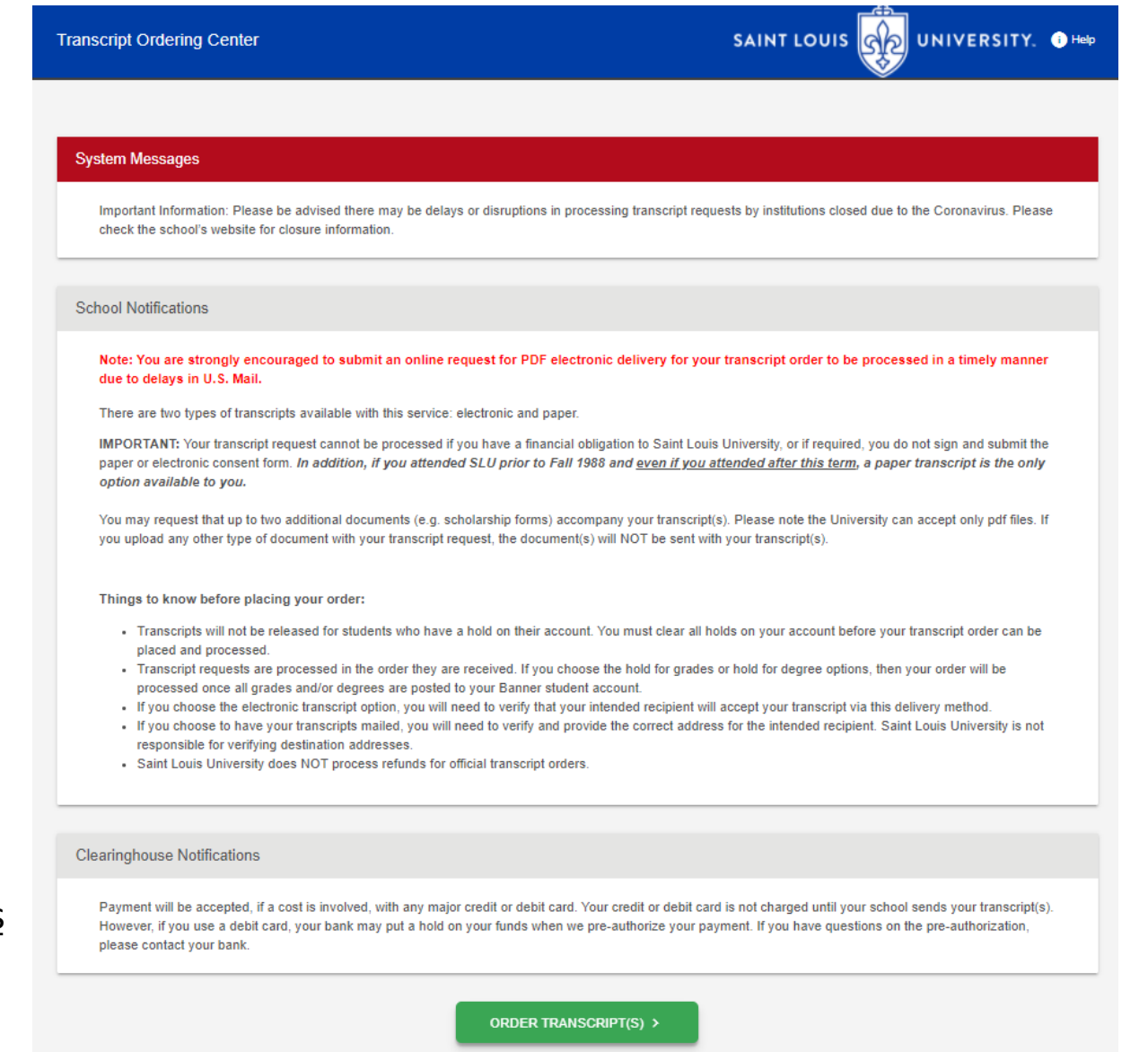

## Step 2: Enter Personal Information

Your personal information will help match your order to your academic record.

**Tip:** If your name has changed since attending SLU ensure you indicate your former name(s)

| er Personal Information                                                                                                    |                                                                                                    |                |
|----------------------------------------------------------------------------------------------------|----------------------------------------------------------------------------------------------------|----------------|
|                                                                                                    |                                                                                                    |                |
| sonal Information All fields required, unless of                                                                                                    | therwise indicated                                                                                                    |                |
| First Name                                                                                                    |                                                                                                    | Last Name      |
| Your first name                                                                                                    | Middle Name                                                                                                    | Your last name |
|                                                                                                    | (Optional)                                                                                                    |                |
| Date of Birth<br>Vour data of birth                                                                                                    | Has your name changed since attending school'                                                                                                    |                |
|                                                                                                    | mas your name changed since alleholing school                                                                                                    |                |
|                                                                                                    |                                                                                                    |                |
| dent Identification Information One of the                                                                                                    | following is required                                                                                                    |                |
| dent Identification Information One of the<br>Student ID<br>Dashes are not allowed                                                                                                    | following is required           Confirm Student ID           Dashes are not allowed                                                                                  |                |
| dent Identification Information One of the<br>Student ID<br>Dashes are not allowed<br>OR                                                                                                    | following is required  Confirm Student ID Dashes are not allowed Confire Scale Sound Number                                                                          |                |
| dent Identification Information One of the<br>Student ID<br>Dashes are not allowed<br>OR<br>Social Security Number                                                                                                    | following is required  Confirm Student ID Dashes are not allowed Confirm Social Security Number                                                                      |                |
| dent Identification Information One of the<br>Student ID<br>Dashes are not allowed<br>OR<br>Social Security Number                                                                                                    | following is required  Confirm Student ID Dashes are not allowed  Confirm Social Security Number                                                                     | _              |
| dent Identification Information One of the<br>Student ID<br>Dashes are not allowed<br>OR<br>Social Security Number<br>                                                                                                    | following is required  Confirm Student ID Dashes are not allowed Confirm Social Security Number XXXXXXXXXXXXXXXXXXXXXXXXXXXX                                         | _              |
| dent Identification Information One of the<br>Student ID<br>Dashes are not allowed<br>OR<br>Social Security Number<br>                                                                                                    | following is required          Confirm Student ID         Dashes are not allowed         Confirm Social Security Number                                              | _              |
| dent Identification Information One of the<br>Student ID<br>Dashes are not allowed<br>OR<br>Social Security Number<br>Social Security Number<br>Social Security Number<br>Social Security Number<br>Marco Social Security Number<br>Marco Social Security Security Security Security<br>Did you attend Saint Louis University before to | following is required          Confirm Student ID         Dashes are not allowed         Confirm Social Security Number         xxxxxxxxxxxxxxxxxxxxxxxxxxxxxxxxxxxx | _              |
| dent Identification Information One of the<br>Student ID<br>Dashes are not allowed<br>OR<br>Social Security Number<br>                                                                                                    | following is required          Confirm Student ID         Dashes are not allowed         Confirm Social Security Number                                              | _              |
| dent Identification Information One of the<br>Student ID<br>Dashes are not allowed<br>OR.<br>Social Security Number<br>                                                                                                    | following is required          Confirm Student ID         Dashes are not allowed         Confirm Social Security Number         ************************************ | _              |
| dent Identification Information One of the<br>Student ID<br>Dashes are not allowed<br>OR<br>Social Security Number<br>                                                                                                    | following is required          Confirm Student ID         Dashes are not allowed         Confirm Social Security Number                                              | _              |

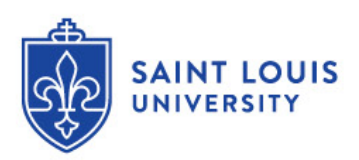

## Step 3: Enter Personal Information

Your contact information will allow us to contact you if there is any issue with your order.

**Tip:** You may opt in for text message update for the status of your order

| ontact Information All fields required, un         | less otherwise indicated                                                                                  |                 |
|----------------------------------------------------|----------------------------------------------------------------------------------------------------|-----------------|
| Address 1                                          |                                                                                                    |                 |
| Your street address                                |                                                                                                    |                 |
| Street number and name or PO Box                   |                                                                                                    |                 |
| Address 2                                          |                                                                                                    |                 |
| Building, campus box, floor, apt, suite (Optional) |                                                                                                    |                 |
| City                                               | State/Territory/APO                                                                                       |                 |
| Your city                                          | Illinois                                                                                                  |                 |
| <b>r</b>                                           |                                                                                                    |                 |
| Zip/Postal Code                                    | Country                                                                                                   |                 |
| Your zip                                           | United States                                                                                             |                 |
| [mail                                              | Confere French                                                                                            |                 |
| Your email                                         | Your email                                                                                                |                 |
| Tour email                                         |                                                                                                    |                 |
| Phone Number                                       |                                                                                                    |                 |
| Your phone number                                  |                                                                                                    |                 |
| (XXX) XXX-XXXX                                     |                                                                                                    |                 |
| To receive NSC Msg updates to this pl              | none number, you must Opt-in by selecting 'YES' below. You may receive up to 5 transcript text status u   | pdates for each |
| recipient order. Message and data rate             | s may apply. If text messaging is requested, you will receive an Opt-In confirmation message. For help    | text HELP. To   |
| cease messages, text STOP. Texting S               | TOP will stop all text messages to the Opted-In mobile phone number for all existing transcript orders. I | Do you agree to |
| Opt-in? Terms of Use and Privacy Poli              |                                                                                                    |                 |
|                                                    | YES NO                                                                                                    |                 |
|                                                    |                                                                                                    |                 |

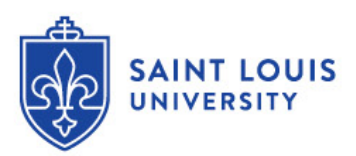

# Step 4: Select Transcript and Delivery Details

#### You have 4 choices on where to send your transcript.

**College or University:** This dropdown will pre-populate a list of institutions searchable by state. Note the institutions preferred receiving method will default on the following page.

**Education Organization, Application Service and Scholarships**: You can send transcripts to AMCAS, AAMC, SOPHAS, etc. You will be prompted for your application ID so that a matching form is <u>NOT</u> needed. **Employer or Other**: This is used for when you want to email or mail a transcript to someone other than yourself, a college/university or a centralized application service.

Myself: This will pull your address and email information previously entered.

| Enter Personal Information     2                                                                                                    | Select Transcript and Delivery 3 Confirm Order and Checkout                     |
|----------------------------------------------------------------------------------------------------|---------------------------------------------------------------------------------|
| elect Transcript and Delivery Details                                                                                                    |                                                                                 |
| Recipient All fields required, unless otherwise indicated                                                                                                    |                                                                                 |
| According to the Family Educational Rights and Privacy Act (FERPA), in cert                                                                                                    | ain instances, schools must obtain the student's permission in order to release |
| information from his or her educational records. The type of consent form that                                                                                                    | at is required is determined by recipient type.                                 |
| information from his or her educational records. The type of consent form that College or University                                                                                         | at is required is determined by recipient type.                                 |
| College or University<br>Education Organization, Application Service and Scholarships                                                                                                    | at is required is determined by recipient type.                                 |
| Information from his or her educational records. The type of consent form that<br>College or University<br>Education Organization, Application Service and Scholarships<br>Employer or Other | at is required is determined by recipient type.                                 |

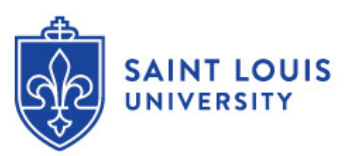

## Step 5: Select Transcript and Delivery Details

You can choose to send your transcript

- now as is, or
- wait until your grades in the current semester are submitted, or
- wait until your degree is awarded.

You will choose your delivery method and number of copies. If electronic you must agree to the NSC terms and conditions for electronic delivery.

A summery of the cost of your order will be displayed.

**Tip:** If needed, you can upload additional documents to include with your order. This will be reviewed and approved before the order is processed.

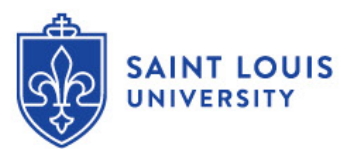

|                | t Transcript and Delivery Details                                                                                                    |                                                                                                    |
|----------------|----------------------------------------------------------------------------------------------------|----------------------------------------------------------------------------------------------------|
| Proce          | essing Details All fields required, unless otherwise indicated                                                                                                    |                                                                                                    |
| w              | hen do you want your transcript processed?                                                                                                    |                                                                                                    |
| N              | urrent Transcript - Process AS IS<br>OTE: This option is for students and alumni who want their                                                                                 | r transcript processed and sent as it is today. It will reflect your grades through your last or latest term.                  |
| Deliv          | erv Information                                                                                                    |                                                                                                    |
| H              | ov do you want your transcript sent?<br>lentronnin - \$1.00                                                                                                    |                                                                                                    |
| He             | ow many copies do you want?                                                                                                    |                                                                                                    |
| ad<br>Li<br>Ad | ccept your transcript via this delivery method. The accuracy<br>have read and accept my school's terms and conditions for<br>cceptance to the Terms and Conditions is required. | y and correctness of the electronic transcript is solely the responsibility of your school. The delivery method of Electronic? |
|                |                                                                                                    |                                                                                                    |
| Uploa          | ad Attachment (optional)                                                                                                    |                                                                                                    |
| Uploa          | ad Attachment (optional)                                                                                                    | transcript?                                                                                                    |
| Uploa          | ad Attachment (optional)<br>to you want to send additional documents with your<br>ADD FILE +                                                                                    | transcript?                                                                                                    |
| Uploa<br>D     | ad Attachment (optional)<br>to you want to send additional documents with your<br>ADD FILE +                                                                                    | transcript?                                                                                                    |
| Uploa<br>D     | ad Attachment (optional)<br>to you want to send additional documents with your<br>ADD FILE +                                                                                    | transcript?                                                                                                    |
| Uplo:          | ad Attachment (optional)<br>to you want to send additional documents with your<br>ADD FILE +<br>Summary<br>Transcript Quantity Fee                                              | transcript?                                                                                                    |

# Step 6 and 7: Provide Delivery Information and Checkout

You will confirm the Delivery Information and add the order to your cart. If your order looks correct checkout or cancel your order.

**Tip:** For electronic transcripts, ensure the email address you enter is accurate and will accept electronic transcripts.

**Tip:** For paper transcripts, research whether they will accept electronic transcripts since usually processed within 15 minutes. Also, ensure the mailing address is accurate.

**Tip:** You can add additional recipients here.

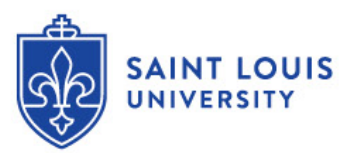

| ecipient: RYAN CROUSE                       | 1                                                                                                    |                                                                                                    |
|---------------------------------------------|----------------------------------------------------------------------------------------------------|----------------------------------------------------------------------------------------------------|
| Recipient Delivery Information All fields n | equired, unless otherwise indicated                                                                                                    |                                                                                                    |
| Recipient                                   |                                                                                                    |                                                                                                    |
| Recipient Email Address                     | Confirm Recipient Email Address                                                                                                    |                                                                                                    |
| I                                           | < PREVIOUS CANCEL ADD TO CAR                                                                                                    |                                                                                                    |
|                                             |                                                                                                    |                                                                                                    |
|                                             |                                                                                                    |                                                                                                    |
| Enter Personal Information                  | Select Transcript and Delivery     Details                                                                                                    | Confirm Order and Checkout                                                                                                   |
| Enter Personal Information                  | Select Transcript and Delivery<br>Details                                                                                                    | Confirm Order and Checkout                                                                                                   |
| Enter Personal Information                  | 2 Select Transcript and Delivery                                                                                                    | Confirm Order and Checkout                                                                                                   |
| Enter Personal Information                  | 2 Select Transcript and Delivery                                                                                                    | Confirm Order and Checkout                                                                                                   |
| Enter Personal Information                  | 2 Select Transcript and Delivery                                                                                                    | Confirm Order and Checkout                                                                                                   |
| Enter Personal Information                  | C     Select Transcript and Delivery     Details     Total Fee for this Recipient:     Processing Option:     Delivery Here to                                                                                                    | <ul> <li>S5.00</li> <li>Current Transcript - Process As Is</li> </ul>                                                        |
| Enter Personal Information                  | 2 Select Transcript and Delivery     Details     Total Fee for this Recipient:     Processing Option:     Delivery Method:     Quantity:                                                                                                    | (3) Confirm Order and Checkout<br>\$5.00<br>Current Transcript - Process As Is<br>Electronic ●<br>1 copy                     |
| Enter Personal Information                  | O       Select Transcript and Delivery Details         Details       Total Fee for this Recipient:         Processing Option:       Delivery Method:         Quantity:       Transcript Quantity Fee:         Secure Electronic PDF Fee:       Secure Electronic PDF Fee: | (3) Confirm Order and Checkout<br>\$5.00<br>Current Transcript - Process As Is<br>Electronic ●<br>1 copy<br>\$4.00<br>\$1.00 |

## Step 8: Sign Consent Form

You must sign an electronic consent form using their finger or your mouse. **Tip:** Don't forget to click ACCEPT SIGNATURE before continuing.

| neckout                                                                                   |                                                                        |                                             |                                                                                          |                                                                          |                                            |             |                              |
|-------------------------------------------------------------------------------------------|------------------------------------------------------------------------|---------------------------------------------|------------------------------------------------------------------------------------------|--------------------------------------------------------------------------|--------------------------------------------|-------------|------------------------------|
| Sign Consent Form                                                                         | Il fields required, unless otherwise ind                               | licated                                     |                                                                                          |                                                                          |                                            |             |                              |
| A signed consent fo<br>your order will be ca                                              | n is required to release your tran<br>celed, and you will not be charg | script. If we do i<br>ed.                   | iot receive your o                                                                       | consent form within 30                                                   | ) calendar days fro                        | om the da   | ate you submit your request, |
| Requestor: You<br>Order Number: (                                                         | name<br>rder Number                                                    |                                             |                                                                                          |                                                                          |                                            |             |                              |
| Transcript Recipient                                                                      | i)                                                                     |                                             |                                                                                          |                                                                          |                                            |             |                              |
| Recipient(s)                                                                              |                                                                        |                                             |                                                                                          |                                                                          |                                            |             |                              |
| lasharia Garaga di                                                                        |                                                                        |                                             |                                                                                          |                                                                          |                                            |             |                              |
| lectronic Consent F                                                                       | m                                                                      |                                             |                                                                                          |                                                                          |                                            |             |                              |
| The fastest way to s                                                                      |                                                                        |                                             |                                                                                          |                                                                          |                                            |             |                              |
| download a signed (                                                                       | bmit your consent form is electro<br>poy of the consent form for your  | onically. Use you<br>records prior to       | r finger or mouse<br>providing paymer                                                    | e to draw your signatu<br>nt in the next step.                           | ire in the box. After                      | r you sub   | mit your signature, you may  |
| download a signed                                                                         | bmit your consent form is electro<br>opy of the consent form for your  | onically. Use you<br>records prior to       | r finger or mouse<br>providing paymer                                                    | to draw your signatu<br>t in the next step.                              | ire in the box. After                      | r you sub   | mit your signature, you may  |
| download a signed (<br>Need Help Signing?                                                 | bmit your consent form is electro<br>py of the consent form for your   | onically. Use you<br>records prior to       | r finger or mouse<br>providing paymer                                                    | e to draw your signatu<br>nt in the next step.                           | ire in the box. After                      | r you sub   | mit your signature, you may  |
| download a signed<br>Need Help Signing?<br>Sign Here                                      | bmit your consent form is electro<br>py of the consent form for your   | onically. Use you<br>records prior to       | r finger or mouse<br>roviding paymer                                                     | e to draw your signatu<br>It in the next step.                           | ire in the box. After                      | r you sub   | mit your signature, you may  |
| download a signed of Need Help Signing?                                                   | bmit your consent form is electro<br>py of the consent form for your   | records prior to                            | r finger or mouse<br>roviding paymer                                                     | to draw your signatu                                                     | re in the box. After                       | r you sub   | mit your signature, you may  |
| download a signed of Need Help Signing?<br>Sign Here                                      | bmit your consent form is electro<br>py of the consent form for your   | records prior to                            | r finger or mouse<br>roviding paymer                                                     | to draw your signatu                                                     | re in the box. After                       | r you subi  | mit your signature, you may  |
| download a signed of<br>Need Help Signing?<br>Sign Here<br>Sign ature Date: 12/<br>By sut | bmit your consent form is electro<br>py of the consent form for your   | , certify that I am validity and legally    | r finger or mouse<br>roviding paymer                                                     | to draw your signatu<br>ti in the next step.                             | signature provided o                       | r you subi  | mit your signature, you may  |
| download a signed of<br>Need Help Signing?<br>Sign Here<br>Signature Date: 12/<br>By sut  | bmit your consent form is electro<br>py of the consent form for your   | , certify that I am<br>validity and legally | r finger or mouse<br>roviding paymer                                                     | to draw your signatu<br>at in the next step.                             | signature provided or<br>y my hand in ink. | n this form | mit your signature, you may  |
| download a signed of Need Help Signing?<br>Sign Here                                      | bmit your consent form is electro<br>py of the consent form for your   | , certify that I am validity and legally    | r finger or mouse<br>roviding paymer<br>the above-named s<br>binding effect as sig<br>RE | tudent and my electronic<br>pring this consent form by<br>ACCEPT SIGNATU | signature provided or<br>y my hand in ink. | n this form | is authentic and             |

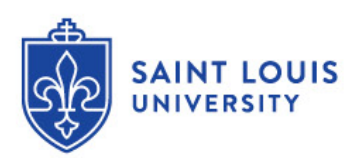

### Step 9: Checkout

Enter your payment information and click SUBMIT ORDER

**Tip:** For security purposes, you will be present a confirmation page that is only available for 2 minutes.

**Tip:** You will receive a confirmation via email and text (if you opted in for text).

| 1 Enter Personal Information                                                                          | 2 Select Transcript and Delivery<br>Details               | Confirm Order and Checkout                                                    |
|----------------------------------------------------------------------------------------------------|-----------------------------------------------------------|-------------------------------------------------------------------------------|
| eckout                                                                                                |                                                           |                                                                               |
|                                                                                                    |                                                           |                                                                               |
| ayment Details All fields required, unless otherwise                                                  | indicated                                                 |                                                                               |
| Assessed Cradit Cards                                                                                 |                                                           |                                                                               |
|                                                                                                    |                                                           |                                                                               |
|                                                                                                    |                                                           |                                                                               |
| Card Holder Name                                                                                      | Card Number                                               |                                                                               |
| Credit Card Holder Name                                                                               | Credit Card Number                                        |                                                                               |
| Exp Date                                                                                              | CVV                                                       |                                                                               |
| Credit Card Expiration                                                                                | CVV                                                       |                                                                               |
| Do you want to use your contact address as you<br>Address 1                                           | ir billing address? YES NO                                |                                                                               |
| Street number and name or PO Box                                                                      |                                                           |                                                                               |
| Address 2                                                                                             |                                                           |                                                                               |
| Building, campus box, floor, apt, suite (Optional)                                                    |                                                           |                                                                               |
| City                                                                                                  | State/Territory/APO                                       |                                                                               |
| Billing Address City                                                                                  | Billing Address State                                     | ¥                                                                             |
| Zip/Postal Code                                                                                       | Country                                                   |                                                                               |
| Billing Address Zip                                                                                   | Billing Address Country                                   | •                                                                             |
| Selecting 'Submit Order' will transmit your payment info<br>with National Student Clearinghouse. Name | mation to First Data Corp. a third party payment processi | ng provider. First Data will only share your name, address, or e-mail address |
|                                                                                                    |                                                           |                                                                               |

CANCEL ORDER

SUBMIT ORDER >